## Inventaire

## **Internet Explorer**

Pour que l'inventaire des versions d'internet explorer fonctionne, il y a plusieurs solutions

## Solution de Facilité

Activer l'inventaire "software inventory" (rajouter iexplore.exe).

Nous allons rajouter uniquement dans l'inventaire iexplore.exe (l'exécutable principale d'**Internet Explorer**) il faudra bien penser à le détecter uniquement dans les deux chemins suivants:

1/3

- %ProgramFiles%\Internet Explorer
- %ProgramFiles(x86)%\Internet Explorer

On va ouvrir la console Configuration Manager dans la partie **Administration** et le module **Client Settings**.

Dans mon cas, je préféré, rajouter ce paramètre dans un nouveau configuration. Clic-droit sur la partie blanche, on selectionne le choix "**Create Custom Client Device Settings**". Vous pouvez aussi faire un clic-droit sur un paramètre déjà existant, il faudra aller dans "**Properties**".

| Administration              | < Client S | Settings 5 items         |              |          |             |
|-----------------------------|------------|--------------------------|--------------|----------|-------------|
| Overview                    | Search     |                          |              |          |             |
| Hierarchy Configuration     | lcon       | Name                     | Туре         | Priority | Deployments |
| Cloud Services              |            | Default Client Settings  | Default      | 10000    | 0           |
| Site Configuration          |            |                          |              |          |             |
| Section Settings            |            |                          |              |          |             |
| Security                    |            |                          |              |          |             |
| E Distribution Points       |            |                          |              |          |             |
| B Distribution Point Groups |            |                          |              |          |             |
| Migration                   |            |                          |              |          |             |
|                             |            |                          |              |          |             |
|                             |            |                          |              |          |             |
|                             |            |                          |              |          |             |
|                             |            | Create Custom Client Dev | ice Settings |          |             |
|                             |            | Create Custom Client Use | r Settings   |          |             |
|                             |            |                          |              |          |             |

Dans votre fenêtre de paramétrage, il faudra renseigné le nom de votre paramétrage (1) otre coclient In the **Default Settings,** select the **Software Inventory** node. Now click on the **Schedule** button.

| 🖸 Cre                                                                                                    | eate Custom Client Device Settings                                                                                                    |
|----------------------------------------------------------------------------------------------------|----------------------------------------------------------------------------------------------------|
| General<br>Software Inventory                                                                                                    | The Settings override the default settings when they are assigned collection.                                                                                                    |
| Name:<br>Description                                                                                                    | SCCM-Software_Inventory                                                                                                    |
| 2 Select and<br>Backg<br>Cloud 1<br>Clent 1<br>Compu<br>Compu<br>Compu<br>Endpoi<br>Herdw<br>Metere<br>Broilm<br>Netwo<br>Softwa<br>Softwa<br>Softwa<br>Softwa<br>Softwa<br>Softwa | then configure the custom settings for client devices.  ound Intelligent Transfer Pervices Policy Policy Po |
|                                                                                                    | OK Cancel                                                                                                    |

In the **Configure Client Setting** window, change the **Run every** option to 14 days and then click on the **OK** button to accept the new setting.

Back in the **Default Settings** window, click on the **Set Types** button.

×

In the **Configure Client Setting** window, click on the new (🖄) button.

In the **Inventoried File Properties** window, enter iexplore.exe in the file name text box. Next click on the **Set...** button.

In the **Path Properties** window, select the **Variable or path name** option. In the text box enter, **%ProgramFiles%\Internet Explorer**, then unselect the **Search subfolders** checkbox before clicking on the **OK** button twice.

## ×

Repeat the process again to add a second iexplore.exe within the **%ProgramFiles(x86)%**\Internet **Explorer** folder. Your results should look similar to the above screenshot. Click on the **OK** button to apply these settings.

×

Back on the **Default Settings** window, click **OK** to apply all changes.

Now all of your clients will be using the most efficient way possible to return results for iexplore.exe with **Software Inventory**.

If you have any questions about this post, please feel free to contact me @GarthMJ.

Inventaire